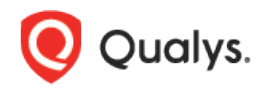

# **SAP IQ Authentication**

Thank you for your interest in authenticated scanning! When you configure and use authentication, you get a more in-depth assessment of your hosts, the most accurate results and fewer false positives. This document provides tips and best practices for setting up SAP IQ authentication for compliance scans.

# A few things to consider

#### Why should I use authentication?

With authentication, we can remotely log in to each target system with credentials that you provide, and because we're logged in we can do more thorough testing. This will give you better visibility into each system's security posture. Is it required? Yes, it's required for compliance scans.

#### Are my credentials safe?

Yes, credentials are exclusively used for READ access to your system. The service does not modify or write anything on the device in any way. Credentials are securely handled by the service and are only used for the duration of the scan.

#### Which technologies are supported?

For the most current list of supported authentication technologies and the versions that have been certified for VM and PC by record type, please refer to the following article:

#### Authentication Technologies Matrix

#### What are the steps?

First, set up a SAP IQ user account and privileges (on target hosts) for authenticated scanning. Then, using Qualys Policy Compliance, complete these steps: 1) Add a SAP IQ authentication record. 2) Launch a compliance scan. 3) Run the Authentication Report to find out if authentication passed or failed for each scanned host.

# **SAP IQ Credentials**

We've provided a set of scripts below to help you set up an account and privileges which must exist prior to running scans. These scripts require an Admin account. Please run the scripts provided, in the order shown. The role and scan account need to be created in the database you want to scan.

#### 1) Create a Role for the Scan Account

This script creates a role for the user account to be used for scanning. It also grants privileges to the role needed for successful authentication and compliance scanning. We recommend creating a role called QUALYS\_ROLE.

CREATE ROLE QUALYS\_ROLE; GRANT MONITOR to QUALYS ROLE;

Copyright 2021-2022 by Qualys, Inc. All Rights Reserved.

#### 2) Create a User Account

This script creates a scan user account. Please provide a password before running the script. The script also grants the role created in Step 1 to the account. Tip – We recommend creating an account called QUALYS\_SCAN.

```
CREATE USER QUALYS_SCAN IDENTIFIED BY password>;
GRANT ROLE QUALYS ROLE to QUALYS SCAN;
```

### 3) Verify Privileges on the Scan Account

3a) Verify that you login to SAP IQ Database as QUALYS\_SCAN and can run below query successfully.

```
select count(1) from sysusers;
```

3b) Verify that the QUALYS\_SCAN account has all the privileges listed in the below table in order to run a successful compliance scan for the database you want to scan. Log into the instance using the Admin account, then run the following query to verify the privilege assigned to the 'QUALYS\_SCAN' account.

```
CALL sp_displayroles( 'QUALYS_SCAN', 'expand_down', 'ALL' ) ;
```

## Expected output:

| role_name   | parent_role_name | grant_type | role_level |
|-------------|------------------|------------|------------|
| PUBLIC      | (NULL)           | NO ADMIN   | 1          |
| QUALYS_ROLE | (NULL)           | NO ADMIN   | 1          |
| SYS         | PUBLIC           | NO ADMIN   | 2          |
| dbo         | PUBLIC           | NO ADMIN   | 2          |
| MONITOR     | QUALYS_ROLE      | NO ADMIN   | 2          |

Did you get different results? Contact your SAP IQ DBA to ensure that privileges are set up correctly.

# **SAP IQ Authentication Records**

You'll create SAP IQ authentication records in Qualys to associate credentials to hosts (IPs). You'll need to supply a user name and password (or use password vault), the database you want to authenticate to and the port the database is on. This record type is only available in accounts with PC or SCA, and is only supported for compliance scans.

## How do I get started?

Go to **Scans** > **Authentication**, and then go to **New** > **Databases** > **SAP IQ**.

In the SAP IQ record, you'll see **Authentication Type: Basic** selected by default on the **Login Credentials** tab. Enter the user name and password to use for authentication.

#### Can I access a password in a vault?

Yes. We support integration with multiple third party password vaults. To use vaults, first go to **Scans** > **Authentication** > **New** > **Authentication Vaults** and tell us about your vault system.

In the SAP IQ record, choose **Authentication Type: Vault based** on the **Login Credentials** tab and select your vault type and vault record. At scan time, we'll authenticate to hosts using the account name in your record and the password we find in your vault.

| Scans              | PC Scans SCA       |         | Scans       | Schedules  |
|--------------------|--------------------|---------|-------------|------------|
| Search             |                    |         |             |            |
|                    |                    |         |             |            |
| Actions (0) 🗸      | New 🗸              |         |             |            |
| Network            | Operating System   | s 🕨     | :le         |            |
|                    | Network and Secu   | irity 🕨 | 10111A 10.1 | 1.70.00    |
| 📃 Global Default   | Applications       | P.      |             | M0.001     |
| Global Default     | VMware             | •       | Azure       | INS SQL    |
| Clobal Default     | System Record Te   | molates | Inform      | nixDB      |
|                    | Authoptication Va  | ulta    | Maria       | DB         |
| Global Default     | Authentication vat |         | Mong        | oDB        |
| 📃 Global Default   | Download           |         | MS S        | QL         |
| 📃 Global Default I | Net Kubernete      | s k     | MySC        | ۱L         |
| Global Default I   | Net Kubernete      | s k     | Oracl       | e          |
|                    |                    |         | Divot       | e Listener |
| Giobal Default I   | Net Kubernete      | 'S T    | Pivua       |            |
| 📄 Global Default I | Net MS SQL         | C       | SAP I       | HANA       |
| 🔲 Global Default I | Net MS SQL         | 6       | SAP I       | ٥          |
| 🔲 Global Default I | Net MS SQL         | n       | Sybas       | se         |

| New SAP IQ Re     | cord |                                         |                                                               | Lau                                                                                         | nch Help |
|-------------------|------|-----------------------------------------|---------------------------------------------------------------|---------------------------------------------------------------------------------------------|----------|
| Record Title      | >    | Authentication                          |                                                               |                                                                                             |          |
| Login Credentials | >    | Provide login credentials for the SAP I | Q database. You also have the op                              | tion to get the login password from a vault available in your account.                      |          |
| IPs               | >    | Authentication Type:                    | Vault based                                                   | ×                                                                                           |          |
| Comments          | >    | Username*:                              | Enter username                                                |                                                                                             |          |
|                   |      | Vault Type:                             | ~                                                             |                                                                                             |          |
|                   |      | Vault Record*:                          | CA Access Control                                             | ×                                                                                           |          |
|                   |      | Database Information                    | CyberArk AIM                                                  |                                                                                             |          |
|                   |      | Tell us the name and port the databas   | Lieberman ERPM                                                | atabase instance to authenticate to. For Unix hosts, the installation directory is also rec | juired.  |
|                   |      | Database Name*:                         | Quest Vault                                                   |                                                                                             |          |
|                   |      | Installation Directory:                 | Thycotic Secret Server<br>BeyondTrust PBPS                    |                                                                                             |          |
|                   |      | Port*:                                  | Wallix AdminBastion (WAB)<br>HashiCorp<br>Azure Key<br>CA PAM | : /opl/sybase                                                                               |          |
|                   |      |                                         | Arcon PAM                                                     |                                                                                             |          |
|                   |      |                                         | Cancel                                                        | reate                                                                                       |          |

## What database information is required?

On the **Login Credentials** tab, tell us the database name to authenticate to and the port the database is running on. The installation directory name is required only for Unix based hosts.

| New SAP IQ Rec    | cord |                                                                                                    | Launch Help                                                                                             |  |
|-------------------|------|----------------------------------------------------------------------------------------------------|----------------------------------------------------------------------------------------------------|--|
| Record Title      | >    | Authentication                                                                                                    |                                                                                                    |  |
| Login Credentials | >    | Provide login credentials for the SAF                                                                                                    | IQ database. You also have the option to get the login password from a vault available in your account. |  |
| IPs               | >    | Authentication Type:                                                                                                    | Basic 💌                                                                                                 |  |
| Comments          | >    | Username*:                                                                                                    | Enter username                                                                                          |  |
|                   |      | Password*:                                                                                                    |                                                                                                    |  |
|                   |      | Confirm Password*:                                                                                                    |                                                                                                    |  |
|                   |      |                                                                                                    | Enable Password Encryption                                                                              |  |
|                   |      | Database Information                                                                                                    |                                                                                                    |  |
|                   |      | Tell us the name and port the database is running on and we'll find the database instance to authenticate to. For Unix hosts, the installation directory is also required. |                                                                                                    |  |
|                   |      | Database Name*:                                                                                                    | Enter Database Name                                                                                     |  |
|                   |      | Installation Directory:                                                                                                    | Enter Installation Path                                                                                 |  |
|                   |      |                                                                                                    | Required for Unix based hosts. Example: /opt/sybase                                                     |  |
|                   |      | Port*:                                                                                                    |                                                                                                    |  |
|                   |      |                                                                                                    |                                                                                                    |  |
| Cancel            |      |                                                                                                    |                                                                                                    |  |

#### Which IPs should I add to my record?

Select the IP addresses for the SAP IQ databases that the scanning engine should log into using the specified credentials.

| New SAP IQ Re     | cord |                                                   | Launch Help                                             |
|-------------------|------|---------------------------------------------------|---------------------------------------------------------|
| Record Title      | >    | IPs                                               |                                                         |
| Login Credentials | >    | Add IPs to your SAP IQ record.                    |                                                         |
| IPs               | >    | Enter or Select IPs/Ranges:                       | Select IPs/Ranges   Select Asset Group   Remove   Clear |
| Comments          | >    | Example: 192.168.0.87-192.168.0.92, 192.168.0.200 |                                                         |
|                   |      | Cancel                                            |                                                         |

## Last updated: May 27, 2022